## VF160EX バージョンアップ作業手順書

## ●バージョンアップ用CDの作成方法

ホームページからバージョンアップファイルをダウンロードしてください。ダウンロードされたファイルはzip形式で圧縮されていますので、解凍ソフト等を使用して解凍してください。

解凍後のファイルをコンピュータを使用してCD-R/RWディスクへISO9660フォーマットにてルートディレクトリに保存(書き込み)して下さい。尚、ディスク上には解凍後のファイル以外の物(他のファイルやフォルダ)が無い状態にしてください。

## ●バージョンアップの方法

1.VF160EXの電源を入れます。

2.作成して頂いたバージョンアップCDをVF160EXのCD-R/RWドライブに挿入します。

3.CD-R/RWドライブにCDが入った状態でVF160EXの電源を切ります。10秒程度時間を空けて再度電源を入れます。

4.接続されているドライブを認識して表示した後、しばらくすると画面に"VF160EXMVx.xx"の表示が現れるとともに、システム・ ソフトウエアのロードを行うか否かを尋ねる"Sure?"が表示されます。

5.[ENTER/YES]キーを押すとバージョンアップデータの読み込みが開始されます。動作中は電源をOFFすることはもちろん、いかなるキー操作も行わないで下さい。

6.読み込みが終了すると先ほどの"Sure?"の表示に戻りますので、[EXIT/NO]キーを押します。ディスクが自動的に排出され再起動します。

7.CDを取り出し、CD-R/RWドライブのトレーを閉じVF160EXを再起動します。

8.VF160EX起動時のバージョン表示が変わっていればシステムのバージョンアップは完了です。もしも起動時のシステム・バー ジョン表示に変化が無い場合には再度操作1から作業をやり直してください。それでもうまくいかない場合は、解凍作業からやり直 すか、あるいはバージョンアップ・ファイルのダウンロードからやり直して下さい。

9.以上でバージョンアップ作業は全て完了です。

※バージョンアップの注意点!!

バージョンアップ作業において、画面が"Write"を表示後3分以上経過してもCDのEject等、次のモードに進まない場合は電源を再 立ち上げして下さい。ただし3分以上経過するよりも前に電源を切ってしまうと、バージョンアップ・データの書込みに失敗し製品が 正常に使用出来なくなる場合があります。

上記の方法でCDを認識しない場合には上記のバージョン・アップ方法の手順4.の段階で、VF160EXがバージョンアップのデータの入ったCDを認識しない場合には、以下の方法をお試しください。

1.VF160EXの電源を入れます。

2.起動後に正しく解凍されたバージョンアップ・ファイル(ファイル名:VF160EXVx.xx)がルートディレクトリに保存されている ISO9660フォーマット・ディスクをCD-R/RWドライブに挿入します。

3.[SETUP]キーを押し、SETUPモードへ入ります。

4.[JOG]ダイヤルもしくはCURSORキーで"Load PGM"メニューを選択してから[ENTER/YES]キーを押します。ロード・デバイ スを選択する表示に変わりますので、"IDE"を選択(IDEが点滅)している状態で[ENTER/YES]キーを押します。

5.しばらくすると画面に "VF160EXVx.xx"の表示が現れるとともに、システム・ソフトウエアのロードを行うか否かを尋ねる "Sure?"が表示されます。

6.[ENTER/YES]キーを押すとロードが開始されます。ロード中は電源をOFFすることはもちろん、いかなるキー操作も行わないで下さい。

7.ロードが終了すると、自動的に再起動し、先程の"Sure?"の表示まで戻りましたら[EXIT/NO]キーを押します。ディスクが自動的 にイジェクトされ再起動します。

8. CD-R/RWディスクを取り出し、CD-R/RWドライブのトレーを閉じVF160EX本体の電源を再投入します。

9. VF160EX起動時のバージョン表示が変わっていればシステムのバージョンアップは完了です。もしも起動時のシステム・バー ジョン表示に変化が無い場合には再度操作1から

行ってみて下さい。それでもうまくいかない場合は、解凍作業からやり直すか、あるいはバージョンアップ・ファイルのダウンロード からやり直して下さい。